# Manual correo institucional @alumnos.sscclaserena.cl

El Colegio Sagrados Corazones ha implementado correos para todos los alumnos los cuales serán utilizados para el uso y manejo en las diferentes asignaturas.

Cada alumno posee un correo compuesto por su nombre y sus 2 apellidos al cual puede acceder desde cualquier computador conectado a internet o celular.

En caso de tener algún problema con la cuenta de correo favor enviar un correo a <u>soporte@sscclaserena.cl</u> indicando nombre, curso y problema que tiene con el correo institucional.

Para acceder debe seguir los siguientes pasos:

#### En un computador:

1- Ingresar a la página www.gmail.com, mail.google.com o desde www.google.com

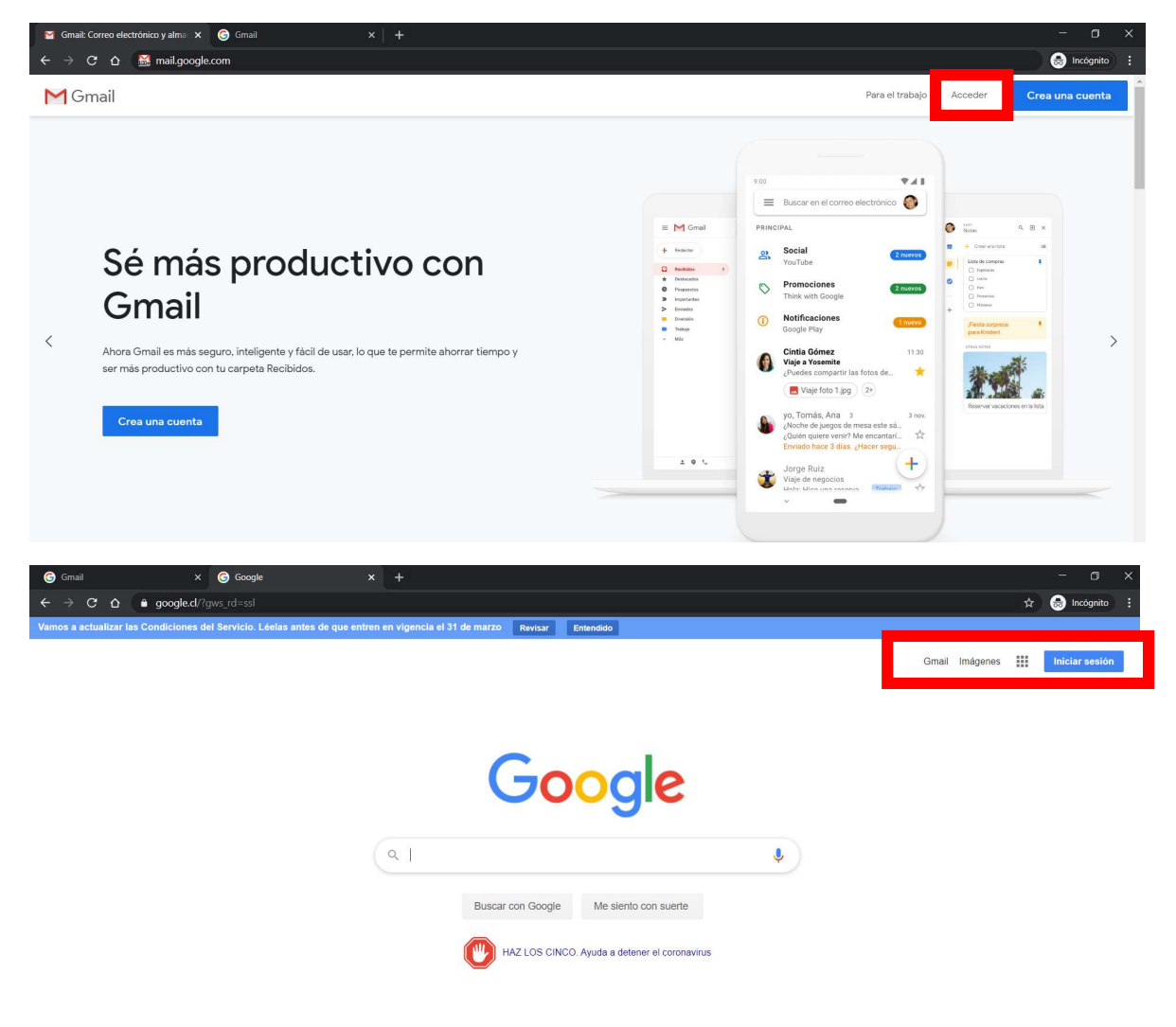

2-Cada alumno deberá ingresar con su usuario nombre.apellidopaterno.apellidomaterno@alumnos.sscclaserena.cl,

| Google                                                                                                    | Google                                                                                                |
|----------------------------------------------------------------------------------------------------|----------------------------------------------------------------------------------------------------|
| Acceder                                                                                                    | Acceder                                                                                               |
| Ir a Gmail                                                                                                  | Ir a Gmail                                                                                            |
| - Correo electrónico o teléfono                                                                             | Correo electrónico o teléfono                                                                         |
|                                                                                                    | alumno.prueba@alumnos.sscclaserena.cl                                                                 |
| Olvidaste el correo electrónico?                                                                            | ¿Olvidaste el correo electrónico?                                                                     |
| Esta no es tu computadora? Usa el modo de invitado para<br>navegar de forma privada. <b>Más información</b> | ¿Esta no es tu computadora? Usa el modo de invitado para<br>navegar de forma privada. Más información |
| Crear cuenta Siguiente                                                                                      | Crear cuenta Siguiente                                                                                |
| Crear cuenta Siguiente                                                                                      | Crear cuenta Siguie                                                                                   |

3-Ingresar la contraseña que corresponde al rut del alumno sin puntos ni guion ej: 12.123.456-7 **Contraseña: 121234567** en caso de tener K esta debe ser en mayúscula.

| Google                                                   |  |
|----------------------------------------------------------|--|
| Alumno Prueba<br>alumno.prueba@alumnos.sscclaserena.cl v |  |
| Ingresa tu contraseña                                    |  |
| ¿Olvidaste la contraseña? Siguiente                      |  |
|                                                          |  |
|                                                          |  |

4-El Sistema por seguridad le pedirá cambiar la contraseña por defecto, la cual debe ser de al menos 8 caracteres (idealmente números y letras combinados)

| G Gmail     x     +       ←     →     C:     0     ■ acrounds normale nom (sinnin/u2/channenassaurord?service=cm                                                                                                    | nallRnassbæstnæ&m=[aks&vnetinæshtro#3A407807mail.noole.vn#0Fmail@7Rvis=1&vv=1&itmil=default&itmail 🔹 |
|----------------------------------------------------------------------------------------------------|----------------------------------------------------------------------------------------------------|
| <ul> <li>Comparison of the second second s</li></ul> | ан ариан станон панан калана с тариал на такта укуу болан тания соз – соос – катар – созакалар — т   |
|                                                                                                    |                                                                                                    |
|                                                                                                    | Google                                                                                               |
|                                                                                                    | Alumno Prueba                                                                                        |
|                                                                                                    | 🔕 alumno.prueba@alumnos.sscclaserena.cl 🗸                                                            |
|                                                                                                    | Crea una contraseña segura                                                                           |
|                                                                                                    | Crea una contraseña nueva y segura que no uses en otros<br>sitios web                                |
|                                                                                                    | Crear contrasella                                                                                    |
|                                                                                                    | Utiliza al menos ocho caracteres.                                                                    |
|                                                                                                    | Confirmación                                                                                         |
|                                                                                                    | _                                                                                                    |
|                                                                                                    | Siguiente                                                                                            |
|                                                                                                    |                                                                                                    |
|                                                                                                    | Español (Latinoamérica) 🔻 Ayuda Privacidad Condiciones                                               |
|                                                                                                    | Español (Latinoamérica) • Ayuda Privacidad Condiciones                                               |

5-Al ingresar los datos correctamente aparecerá una página de bienvenida donde se debe presionar el botón Aceptar

|                                                                   | C Recibidos (2) - gustavo.bossans X                                                     | +                    |                                                                                                    |                                |
|-------------------------------------------------------------------|-----------------------------------------------------------------------------------------|----------------------|----------------------------------------------------------------------------------------------------|--------------------------------|
|                                                                   | $\leftrightarrow$ $\rightarrow$ X $\triangle$ $\stackrel{\text{\tiny B}}{}$ mail.google | .com/mail/u/6/#inbox |                                                                                                    |                                |
| Google                                                            | = M Gmail                                                                               | Q Buscar correo      | *                                                                                                    |                                |
| Te damos la bienvenida a tu nueva cuenta                          | + Redactar                                                                              | 🗌 - C :              |                                                                                                    | handeja de entrada Encuent     |
| <text><text><text><text><text></text></text></text></text></text> | Recibidos     2       Extracados     Pospuestos       Envados     Borradores       Más  | C G8 en uso          | <b>France France France France France France France France France France France France France France France France France France France France France France France France France France France France France France France France France France France France France</b> | inficial de Grnail para móvile |
|                                                                   |                                                                                         |                      |                                                                                                    |                                |

6-Las cuentas se encuentra en los servidores de Google por lo que funcionan igual que una cuenta Gmail

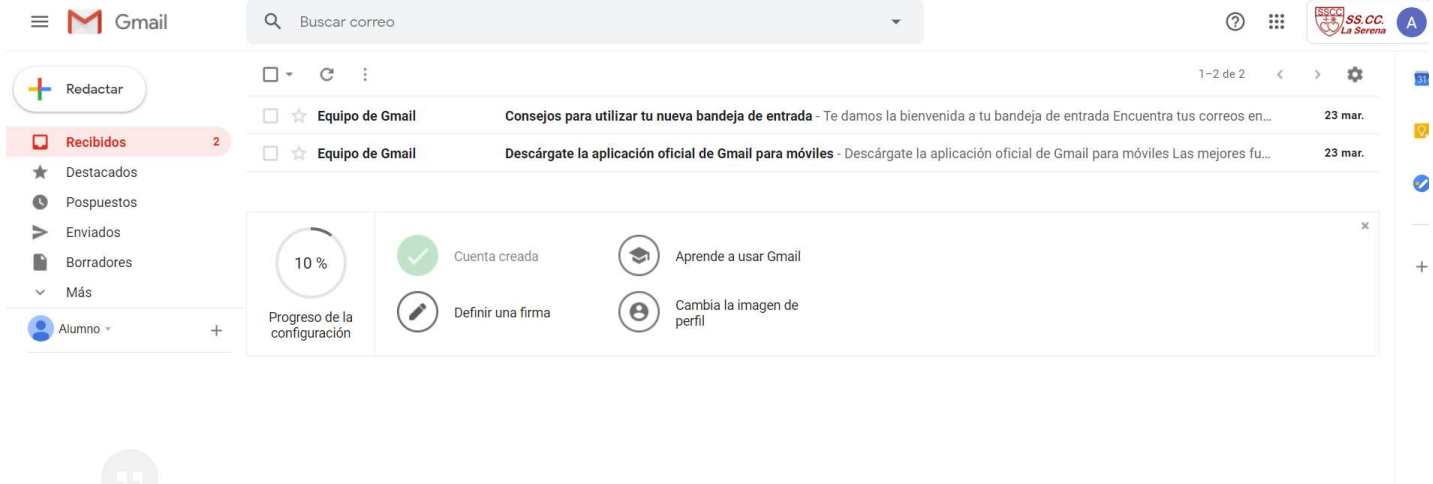

No hay chats recientes Iniciar uno nuevo

0 GB en uso

Política del programa Con la tecnología de Google Última actividad de la cuenta: hace 2 horas Detalles

### En un celular/Tablet Android

1-Ingresar a la configuración del celular/Tablet, luego en cuentas (puede variar dependiendo de la versión del sistema operativo)

### 2-Acceder a +Agregar Cuenta

|        |             | 140B/s 🔶 .       | 1 62 % 🔳 9      | :50 p. m. |
|--------|-------------|------------------|-----------------|-----------|
|        |             | Cuentas          |                 |           |
| f      | Facebook    |                  |                 | >         |
| G      | Google      |                  |                 | >         |
| $\sim$ | Messenger   |                  |                 | >         |
| 0      | WhatsApp    |                  |                 | >         |
| +      | Agregar cue | <sup>nta</sup> C |                 | >         |
|        |             |                  |                 |           |
|        |             |                  |                 |           |
|        |             |                  |                 |           |
|        |             |                  |                 |           |
|        |             |                  |                 |           |
|        |             |                  |                 |           |
|        |             | <u>الله</u>      |                 |           |
|        |             | 0                | $\triangleleft$ |           |

## 3-Escoger la configuración de cuenta como Google

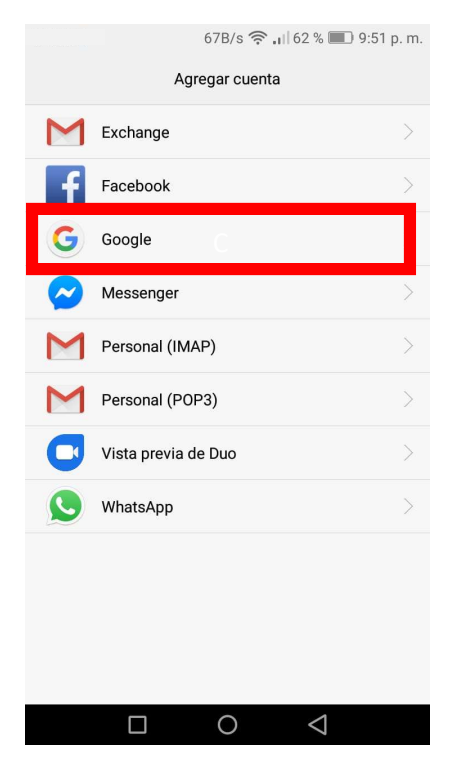

4-Ingresamos la cuenta de correo del alumno nombre.apellidopaterno.apellidomaterno@alumnos.sscclaserena.cl

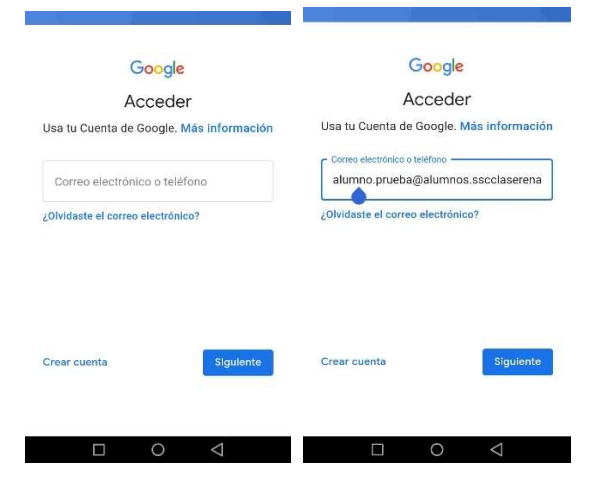

5- Ingresar la contraseña que corresponde al rut del alumno sin puntos ni guion ej: 12.123.456-7 **Contraseña: 121234567** en caso de tener K esta debe ser en mayúscula.

| Alumno B                | rucha               |
|-------------------------|---------------------|
| Alumnor                 | Tueba               |
| alumno.prueba@alum      | nos.sscclaserena.cl |
| r Ingresa tu contraseña |                     |
|                         | 0                   |
|                         |                     |

6-El Sistema por seguridad le pedirá cambiar la contraseña por defecto, la cual debe ser de al menos 8 caracteres (idealmente números y letras combinados), en caso de haberla cambiado previamente en un computador esta pantalla no aparecerá.

| ом                                | 1,5K/s             | <i>≋ .</i> ⊪151 | 1 % <b>III</b> ) 11: | 27 p. |
|-----------------------------------|--------------------|-----------------|----------------------|-------|
|                                   |                    |                 |                      |       |
|                                   | Goo                | gle             |                      |       |
| A                                 | lumno              | Pruek           | ba                   |       |
| (alumno                           | o.prueba@alu       | mnos.ssc        | claserena.c          | i.    |
| Crea una co                       | ntraseña s         | egura           |                      |       |
| Crea una contr<br>en otros sitios | aseña nuev:<br>web | a y segur       | a que no u           | ses   |
| Crear contrase                    | ña                 |                 | 2                    | 0     |
| -                                 | x 2                |                 |                      |       |
| Utiliza al menos o                | scho caractere     | 38.             |                      |       |
| Confirmac                         | ión                |                 |                      |       |
|                                   |                    |                 |                      |       |
|                                   |                    |                 | Sigulen              | te    |
| Ē                                 | 0                  |                 | 1                    |       |

6-Una vez aceptado las condiciones del servicio de Google la cuenta estará configurada en el celular/Tablet.

| Alumno Prueba                                                                                                    | ≡ Buscar en el correo                                                                                |
|----------------------------------------------------------------------------------------------------|----------------------------------------------------------------------------------------------------|
| A alumno.prueba@alumnos.sscclaserena.cl                                                                                                    | RECIBIDOS                                                                                            |
| ublicamos las<br>ondiciones del Servicio de Google para que<br>epas qué esperar cuando uses nuestros                                                                | Equipo de Gmail 23 ma<br>Consejos para utilizar tu nueva band<br>Te damos la bienvenida a tu bandeja |
| ervicios. Al nacer ciic en Acepto, confirmas<br>stas condiciones.                                                                                                   | Equipo de Gmail 23 ma                                                                                |
| ambién aceptas las<br>condiciones del Servicio de Google Play para<br>ermitir el descubrimiento y la administración de<br>pps.                                      | Descàrgate la aplicación oficial de G                                                                |
| demás, debes recordar que la                                                                                                    |                                                                                                    |
| tolítica de Privacidad de Google describe la<br>nanera en la que manejamos la información que<br>e genera cuando usas nuestros servicios.                           |                                                                                                    |
| uedes visitar tu Cuenta de Google<br>account.google.com) en cualquier momento para<br>ealizar la Verificación de privacidad o ajustar los<br>ontroles relacionados. |                                                                                                    |
| Acepto                                                                                                    | +                                                                                                    |
|                                                                                                    |                                                                                                    |